# Patrologia græca Guide d'utilisation

# Table des matières

| Description2                                  |
|-----------------------------------------------|
| Accès à la base2                              |
| Installation des polices grecques2            |
| Index                                         |
| Brevis conspectus auctorum ex ordine tomorum4 |
| Index locupletissimus5                        |
| Index alphabeticus auctorum7                  |
| Index anonymorum scriptorum8                  |
| Index methodicus9                             |
| Graeci indices10                              |
| Facsimile11                                   |
| Recherche avancée                             |
| Interface de recherche13                      |
| Opérateurs de recherche15                     |
| Affichage des résultats17                     |
| Outils de lecture                             |
| Signet20                                      |
| Annotations20                                 |
| Profil personnel21                            |
| Aide23                                        |
| Quitter23                                     |
| Personne-ressource23                          |

# Description

La *Patrologia græca* est une base de données textuelles qui donne accès en mode image à l'intégralité de la *Patrologiae Cursus Completus* éditée en 161 tomes par Jacques-Paul Migne de 1857 à 1866.

Publiée en ligne par Classiques Garnier Numérique, la *Patrologia græca* contient le facsimilé de l'édition originale de la *Patrologiae Cursus Completus* qui regroupe les œuvres des Pères grecs depuis le premier siècle (pseudo-Clément) jusqu'à 1478 (Calliste) et les textes les plus importants de l'antiquité chrétienne et du Moyen Âge. Elle contient également les trois tomes des *Index Locupletissimus* de Theodore Hopfner et les *Indices* de Ferdinand Cavallera (*Brevis conspectus auctorum ex ordine tomorum, Index alphabeticus auctorum, Index anonymorum scriptorum, Index methodicus*).

# Accès à la base

- L'accès à cette base est <u>réservé aux membres de l'Université Laval</u>. Lorsque vous y accédez hors de la Bibliothèque, vous devez vous authentifier avec votre IDUL/NIP.
- À partir des espaces disciplinaires en <u>études anciennes</u> et en <u>théologie et sciences</u> <u>religieuses</u> sur le site de la Bibliothèque.
- La base fonctionne mieux avec le navigateur Chrome.

### Installation des polices grecques

Certaines fonctionnalités de la base nécessitent l'installation de polices grecques dédiées. La consultation des Graeci Indices sera impossible sans cette installation.

Sur la page d'accueil, cliquez sur « Installation des polices » afin de télécharger un fichier compressé ZIP contenant trois polices. Décompresser les fichiers. Sous Mac OSX, démarrer l'application *Livre des polices* et cliquer sur le + en haut de la fenêtre pour les ajouter. Sous Windows 10, utiliser le menu contextuel (clic droit de la souris) sur la police et sélectionner « Installer ».

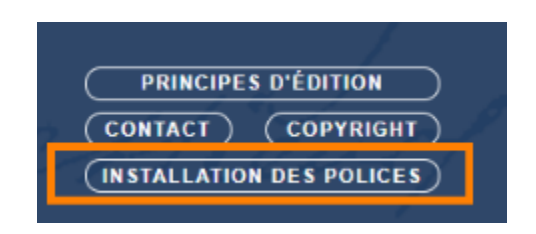

## Index

La version intégrale en mode image de la *Patrologia græca* peut être consultée à partir de plusieurs index :

- Brevis conspectus auctorum ex ordine tomorum
- Index locupletissimus
- Index alphabeticus auctorum
- Index anonymorum scriptorum
- Index methodicus
- Graeci indices
- FAC-SIMILÉ

Les index s'affichent sur la page d'accueil de la ressource.

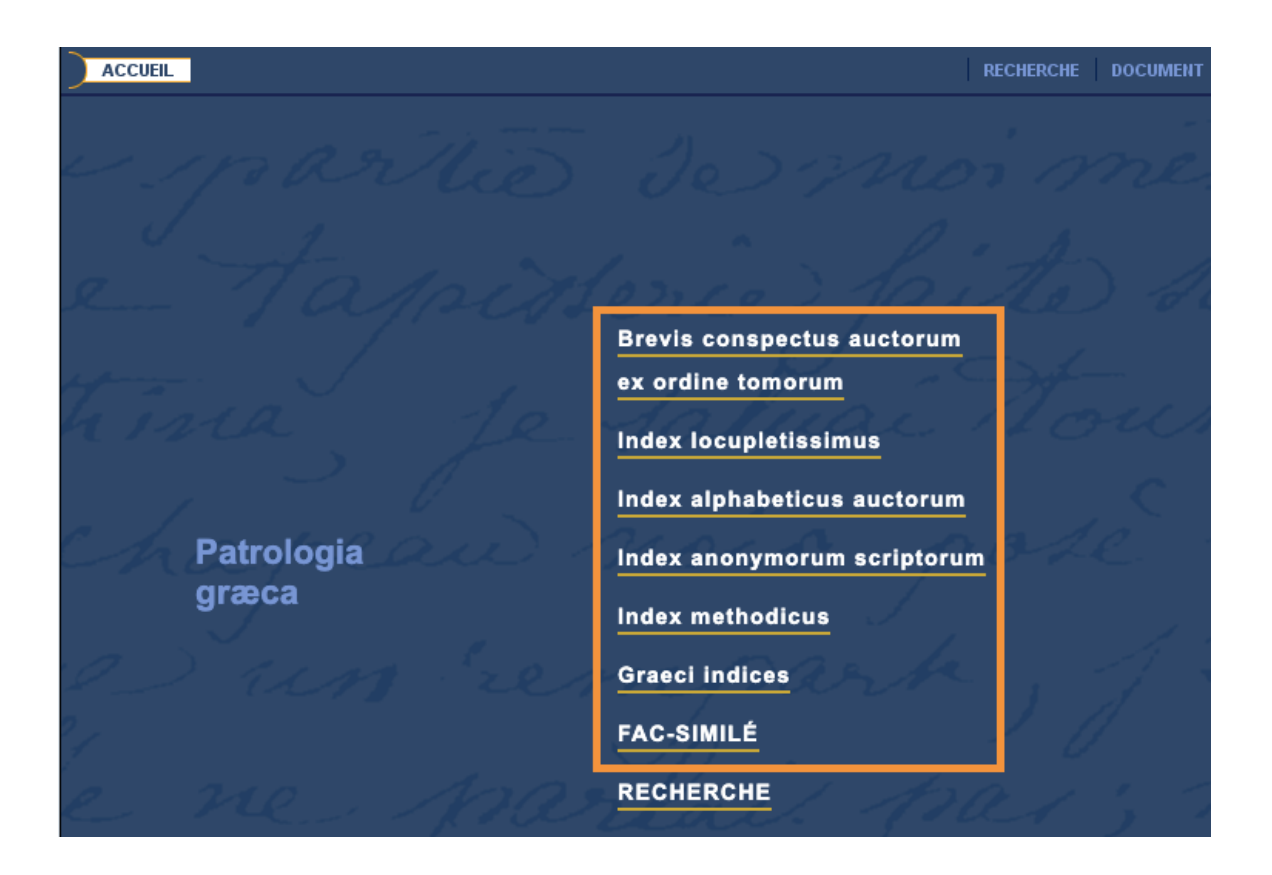

#### Brevis conspectus auctorum ex ordine tomorum

Cet index rassemble la liste des auteurs ou titres d'œuvres anonymes en suivant l'ordre des 161 tomes de la *Patrologiae Cursus Completus*. Il s'agit d'une table des matières abrégées, qui permet de se rendre directement à un auteur et un tome.

Pour y accéder, cliquez sur le nom de l'index. Dans la fenêtre contextuelle située à gauche de l'écran apparaîtra la liste des tomes de la patrologie. Chacun des tomes est un lien cliquable qui redirige vers les auteurs qui y sont contenus.

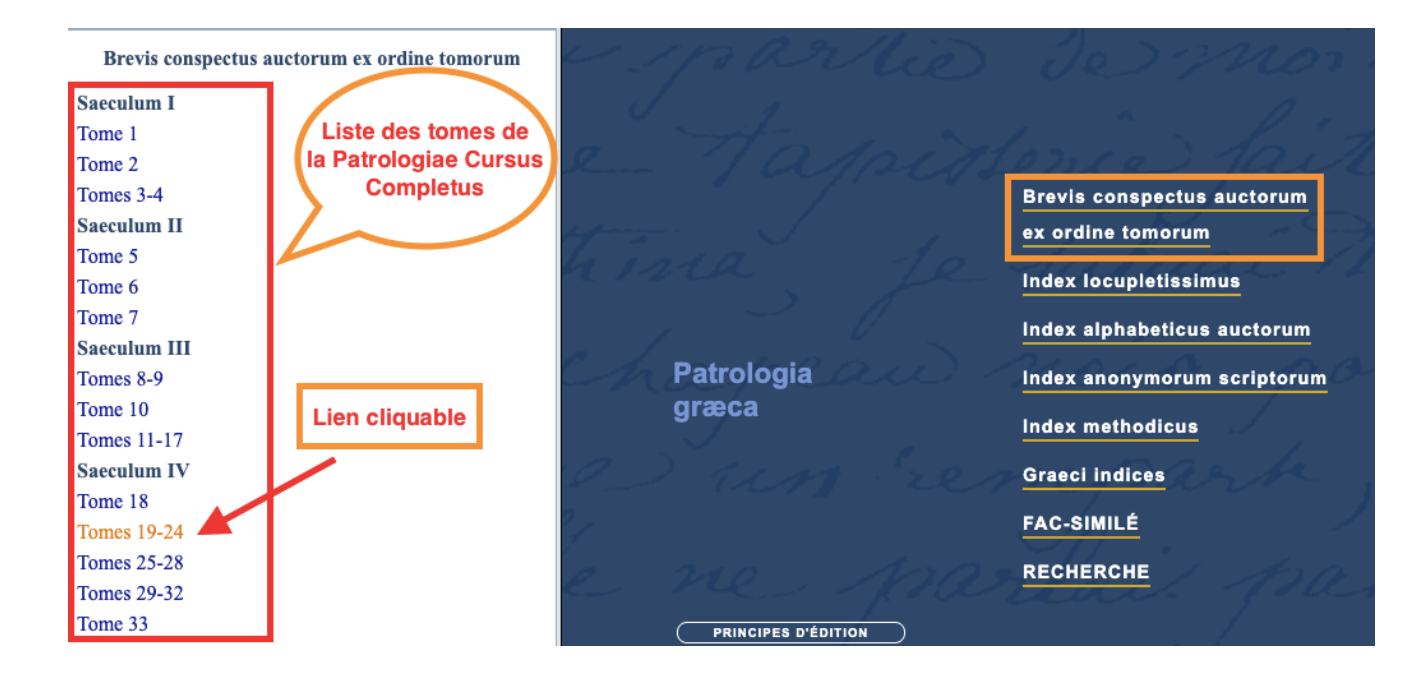

| • •                                          | 😴 🚯 🖪 🕙 💶 <sub>/87</sub> 🕑 🕑 🗖 💆 🗛 🔍      | • •                                                              |
|----------------------------------------------|-------------------------------------------|------------------------------------------------------------------|
| Brevis conspectus auctorum ex ordine tomorum |                                           | Brevis conspectus auctorum ex ordine tomorum<br>Paris / Verneuil |
| Saeculum I                                   |                                           | 1912                                                             |
| Tome 1                                       | Tomes 19-24                               |                                                                  |
| Tome 2                                       | XIX-XXIV (1857) Eusebius Cæsariensis Pal. |                                                                  |
| Tomes 3-4                                    | [t. XIX, 9]                               | Auteur présent dans                                              |
| Saeculum II                                  | [t. XX, 9]                                | les tomes 19 a 24                                                |
| Tome 5                                       | [t. XXII, 9]                              |                                                                  |
| Tome 6                                       | [t. XXIII, 9]                             |                                                                  |
| Tome 7                                       | [t. XXIV, 9]                              |                                                                  |
| Saeculum III                                 |                                           |                                                                  |
| Tomes 8-9                                    | Liste des tomes et                        |                                                                  |
| Tome 10                                      | leur numéro de colonne                    |                                                                  |
| Tomes 11-17                                  | cliquable donnant accès                   |                                                                  |
| Saeculum IV                                  | au texte                                  |                                                                  |
| Tome 18                                      |                                           |                                                                  |
| Tomes 19-24                                  |                                           |                                                                  |
| Tomes 25-28                                  |                                           |                                                                  |
| Tomes 29-32                                  |                                           |                                                                  |
| T 33                                         | 1                                         |                                                                  |

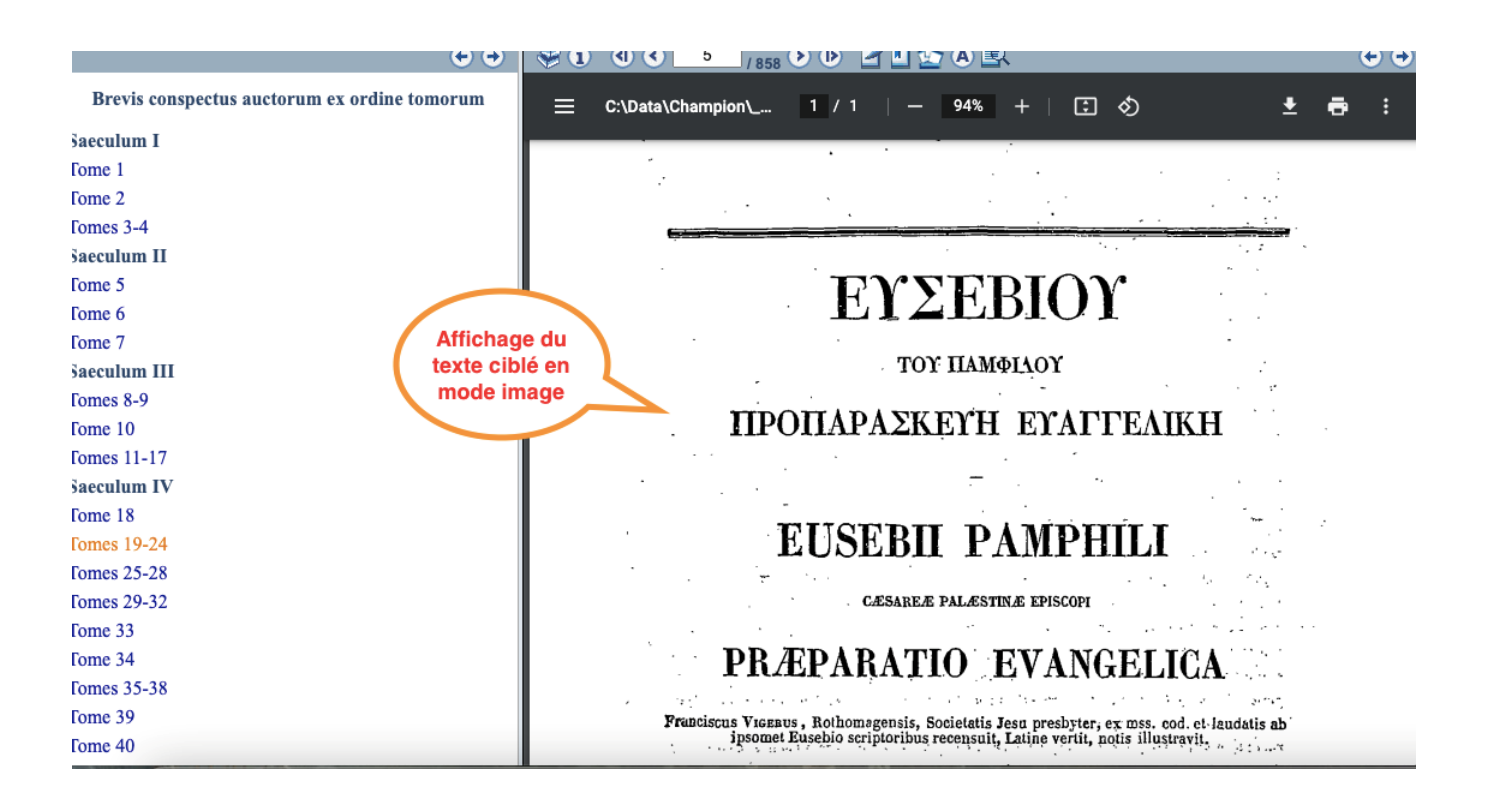

#### Index locupletissimus

Cet index est une table des matières détaillées des 161 tomes de la *Patrologiae Cursus Completus.* À la différence de l'index précédent, il est possible de se rendre à des parties très précises d'une œuvre.

Pour y accéder, cliquez sur le nom de l'index. Dans la fenêtre contextuelle située à gauche de l'écran apparaît la table des matières de l'index. Chacune des lignes est un lien cliquable qui redirige vers sa référence dans l'index. Cliquez par la suite sur le numéro de colonne pour être redirigé vers le texte.

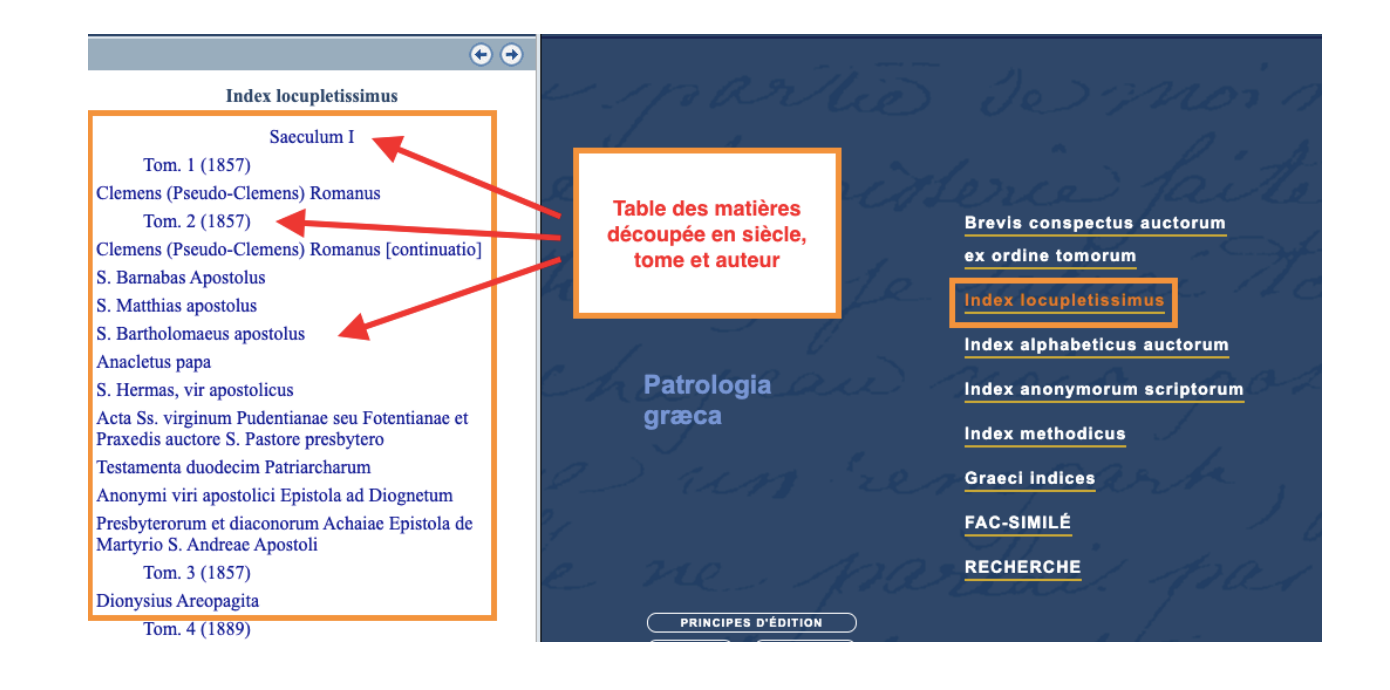

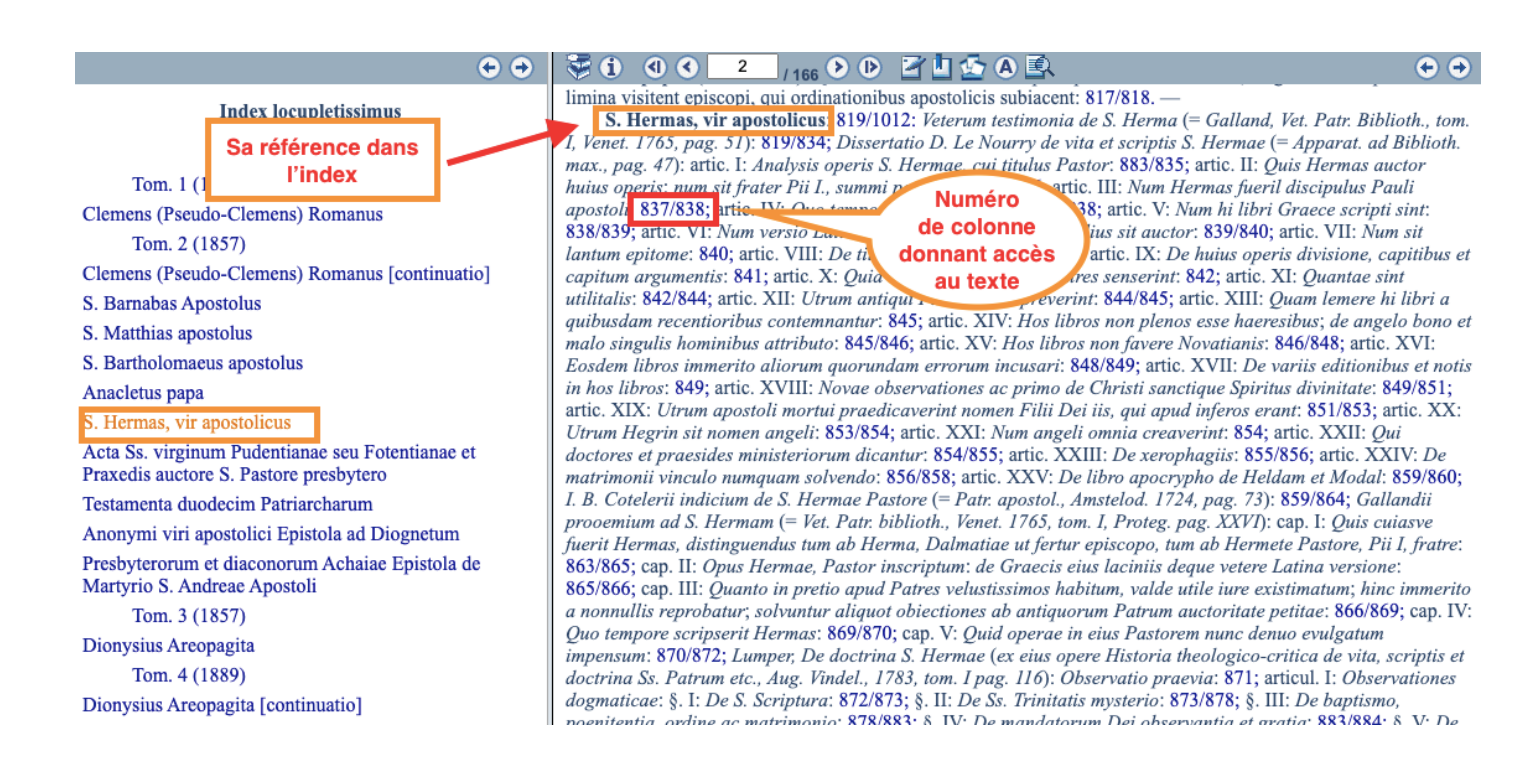

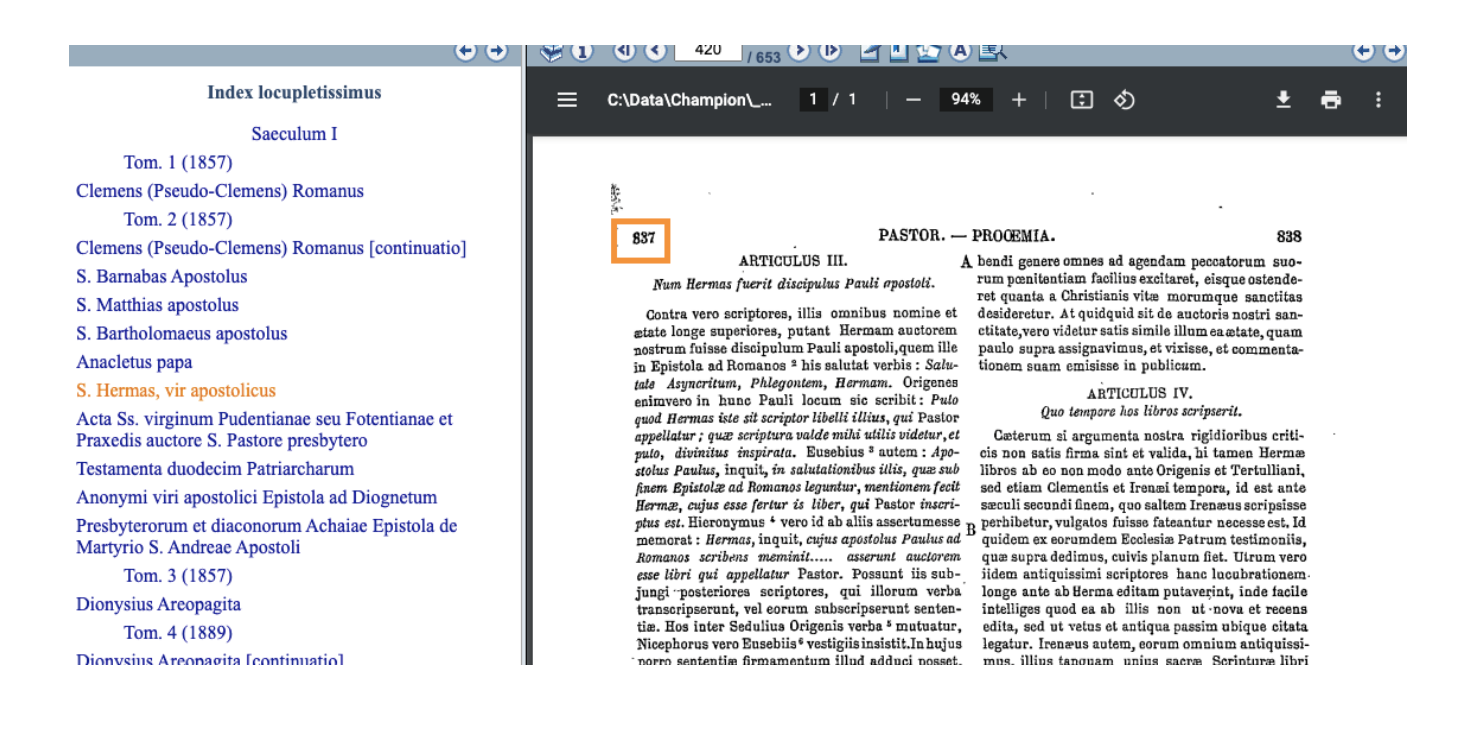

#### Index alphabeticus auctorum

Cet index rassemble la liste des auteurs avec les titres de leurs œuvres. Il est mis en relation interactive à partir des numéros de colonnes avec la *Patrologiae Cursus Completus* en mode image.

Pour y accéder, cliquez sur le nom de l'index. Dans la fenêtre contextuelle située à gauche de l'écran apparaît la table des matières de l'index. Chacun des noms est un lien cliquable qui redirige vers sa référence dans l'index. Cliquez par la suite sur le numéro de colonne pour être redirigé vers le texte.

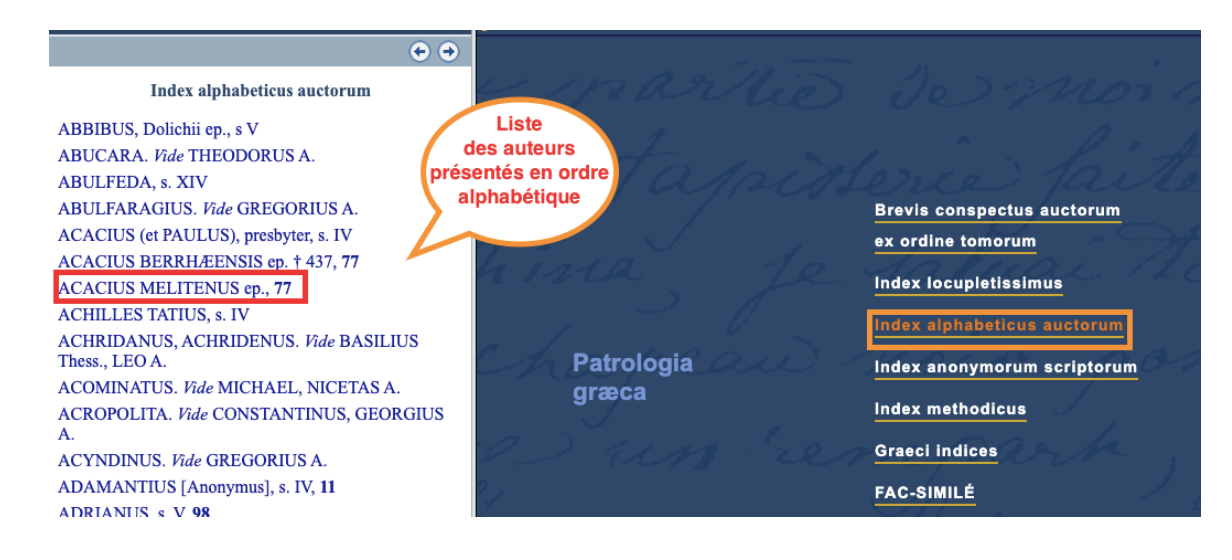

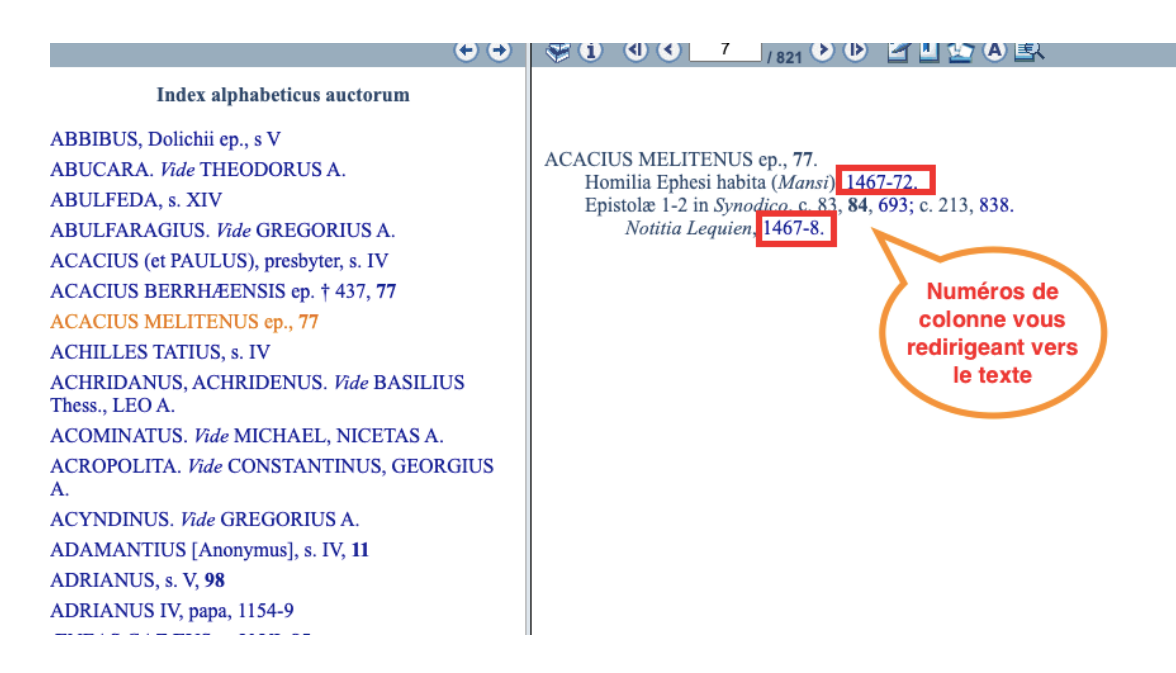

Index anonymorum scriptorum

Il s'agit de la deuxième partie de l'Index alphabeticus auctorum. Les œuvres anonymes y sont classées par thèmes.

Pour y accéder, cliquez sur le nom de l'index. Dans la fenêtre contextuelle située à la gauche de l'écran apparaît la table des matières de l'index. Chacun des thèmes est un lien cliquable qui redirige vers sa référence dans l'index. Cliquez par la suite sur le numéro de colonne pour être redirigé vers le texte.

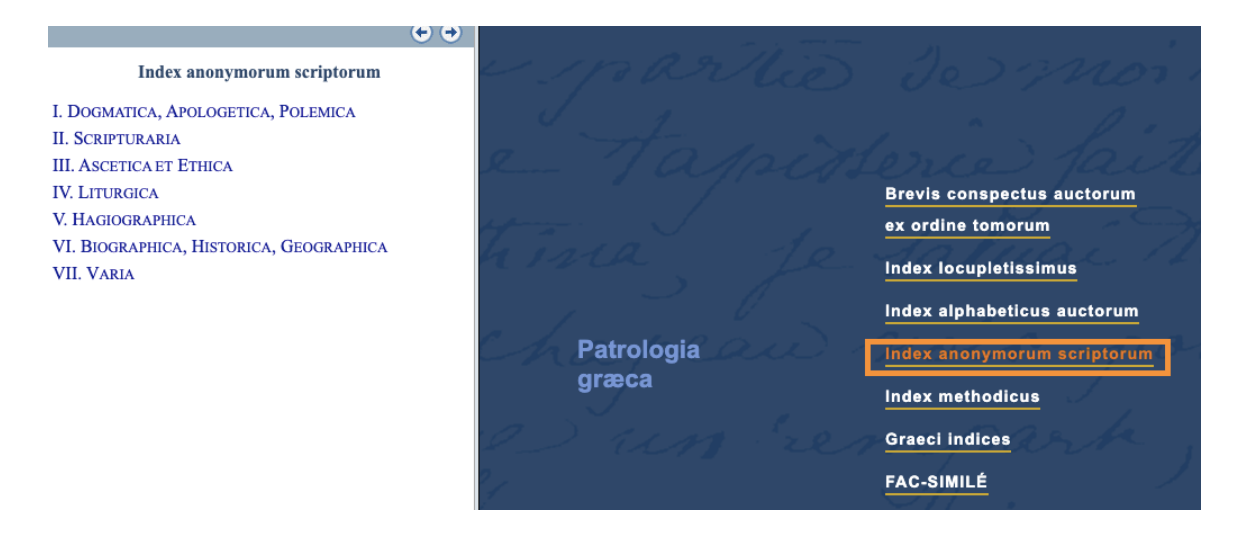

|                                                                                                    | ♥ 1 ( ( ) <u>3</u> /7 ) () [ ] [ ] [ ] A E                                                                                                    |       |
|----------------------------------------------------------------------------------------------------|----------------------------------------------------------------------------------------------------|-------|
| Index anonymorum scriptorum                                                                         |                                                                                                    | Index |
| I. DOGMATICA, APOLOGETICA, POLEMICA<br>II. Scripturaria<br>III. Ascetica et Ethica<br>IV. Liturgica | III. Ascetica et Ethica.<br>III. Ascetica et Ethica.                                                                                                    |       |
| V. HAGIOGRAPHICA<br>VI. BIOGRAPHICA, HISTORICA, GEOGRAPHICA<br>VII. VARIA                           | <ul> <li>Paradisus Patrum seu Ægyptiorum monachorum historia (<i>Cotelerius</i>), 65, 441-56.</li> <li>Apophtegmata Patrum (<i>cum notis Cotelerii</i>), 65, 71-440; 106, 1383-88.</li> <li>Supplementum ad Apophtegmata (<i>Floss</i>): De Macario historiae, 34, 207-18.</li> <li>Visiones de sanctis angelis, 1-2, 34, 221-30.</li> <li>Evagrii de S. Macario, 34, 229-32.</li> <li>Apophtegmata S. Macarii, Ægyptii, 231-36, 235-64; Alexandrini, 263-4.</li> <li>Iambi ascetici, Ø (<i>Bandini</i>), 106, 1353-60.</li> <li>Versus politici catanuctici, Ø (<i>Boissonade</i>), 117, 1189-94.</li> <li>Interpretationes divinorum mandatorum [<i>est Niconis</i>] (<i>Bandini</i>), 106, 1359-82.</li> <li>Regula 2<sup>a</sup> et 3<sup>a</sup> ad monachos (<i>G.</i>), 34, 977-82.</li> </ul> |       |

Index methodicus

Cet index rassemble une liste de thèmes traités dans la *Patrologiae Cursus Completus*.

Pour y accéder, cliquez sur le nom de l'index. Dans la fenêtre contextuelle située à la gauche de l'écran apparaîtra la table des matières de l'index. Chacun des thèmes est un lien cliquable qui redirige vers ses références dans l'index. Cliquez par la suite sur les numéros de colonne pour être redirigé vers le texte.

| •                                          | •             |                             |
|--------------------------------------------|---------------|-----------------------------|
| Index methodicus                           | ~ 1parlie     |                             |
| I - Dogmatica                              | J a           |                             |
| A) Universe                                | - the a       |                             |
| B) De trinitate                            | In Janard     |                             |
| C) De verbo incarnato                      |               | Brevis conspectus auctorum  |
| D) De sacramentis                          | some and      | ex ordine tomorum           |
| E) Pneumatologia                           | 6 010 10      | Joluge A.                   |
| F) Anthropologia                           | arrow for     | Index locupletissimus       |
| G) De novissimis                           |               | Index alphabeticus auctorum |
| II - Apologetica                           |               |                             |
| A) Adversus ethnicos; scripta philosophica | Patrologia    | Index anonymorum scriptorum |
| B) Adversus judæos                         | græca         | Index methodieus            |
| C) Adversus Mahumetanos                    |               | Index methodicus            |
| III - Polemica Adversus Hæreticos          | Q 2111 - 28 1 | Graeci indices              |
| A) Universe                                |               |                             |
| B) Adversus Hæreticos                      | 4             | FAC-SIMILE                  |
| C) Adversus Manichæos                      | e 240 100.    | RECHERCHE                   |
| D) Adversus Arianos                        | e raci / rac  | tene. Jour                  |
|                                            |               |                             |

| Index methodicus                                                                                                    |                                                                                                    |
|----------------------------------------------------------------------------------------------------|----------------------------------------------------------------------------------------------------|
| I - Dogmatica<br>A) Universe<br>B) De trinitate                                                                                                    | I - Dogmatica — F) Anthropologia                                                                                                    |
| <ul> <li>B) De trinitate</li> <li>C) De verbo incarnato</li> <li>D) De sacramentis</li> <li>E) Pneumatologia</li> <li>F) Anthropologia</li> <li>G) De novissimis <ul> <li>II - Apologetica</li> </ul> </li> <li>A) Adversus ethnicos; scripta philosophica</li> <li>B) Adversus judæos</li> <li>C) Adversus Mahumetanos <ul> <li>III - Polemica Adversus Hæreticos</li> </ul> </li> <li>A) Universe</li> <li>B) Adversus Hæreticos</li> <li>C) Adversus Manichæos</li> <li>D) Adversus Arianos</li> <li>E) Adversus Apollinaristas</li> <li>F) Adversus Marcellum et Alios</li> </ul> | F) ANTHROPOLOGIA<br>DE ANIMA.<br>Clemens Alexandrinus, 9, 751-2.<br>Eustathius Antiochenus, 18, 687-92.<br>† Eusebius Cæsar. 24, 1135-44.<br>† Athanasius, 28, 1431-34.<br>Gregorius Nazianzenus, Ø, 37, 445-56.<br>Gregorius Nyssenus, 45, 187-222.<br>De anima et resurrectione, 46, 11-160.<br>Æneas Gazæus. De immortalitate animæ, 85, 871-1004.<br>Maximus († Gregorius Thaumaturgus), 10, 1137-46 et 91, 353-62.<br>Michael Psellus, 122, 1029-76; Ø, 1075-6.<br>Nicephorus Chumnus (Nathanael). Adversus Plotinum de anima, 140, 1403-38.<br>ALIA.<br>Methodius. De libero arbitrio, 18, 239-66.<br>† Eusebius Cæs. De spirituali cogitatione hominis, 24, 1143-6<br>Nemesius. De natura hominis, 40, 503-818.<br>Meletius. De natura hominis, 66, 1281-1380.<br>Manuel Palæologus. De insomniis, 156, 87-92. |
| G) Adversus nestorianos et eutychianos                                                                                                    |                                                                                                    |

11

#### Graeci indices

Ces index reprennent le contenu des 161 tomes de la *Patrologiae Cursus Completus*, mais en grec. La table des matières est moins détaillée que l'index locupletissimus.

Pour y accéder, cliquez sur le nom de l'index. Dans la fenêtre contextuelle située à la gauche de l'écran apparaîtra la table des matières de l'index. Chacune des lignes est un lien cliquable qui redirige vers sa référence dans l'index. Cliquez par la suite sur le numéro de colonne pour être redirigé vers le texte.

**Rappel** : la consultation de ces index nécessite l'installation de polices grecques dédiées. Voir plus haut, la section : Installation de polices grecques.

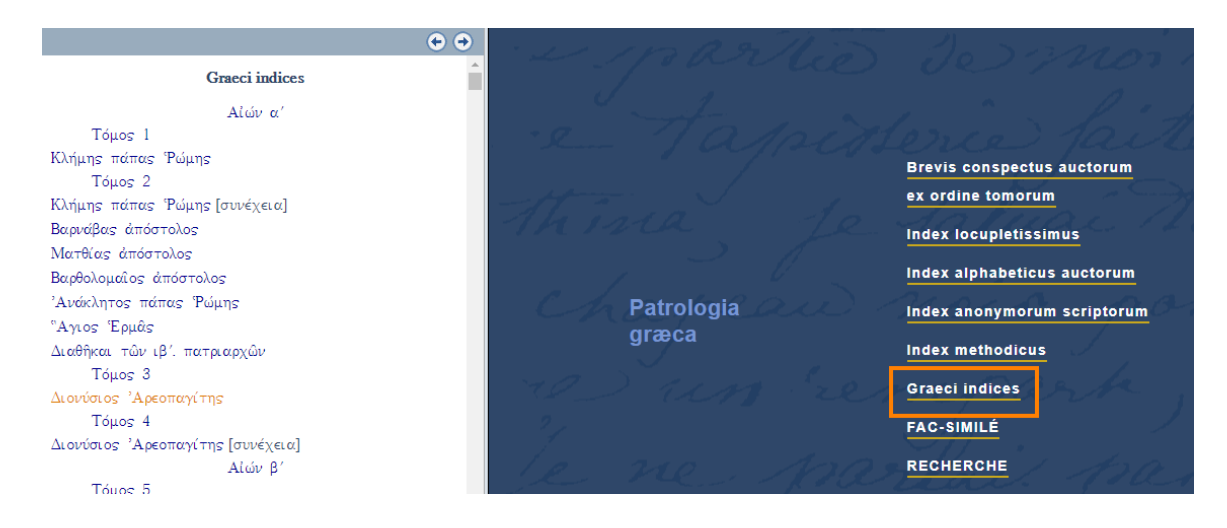

| Table des matières 🗸              | ACCUEIL RECHERCHE                                                                                                    | DOCUMENT                                                                                                    |
|-----------------------------------|----------------------------------------------------------------------------------------------------|----------------------------------------------------------------------------------------------------|
| • •                               |                                                                                                    | <ul> <li>Image: Image: Ima</li></ul> |
|                                   | ΔΙΟΝΤΣΙΟΣ ΑΡΕΟΠΑΓΙΤΗΣ (; † 96 Μ.Χ.)     ΤΟΥ ΕΝ ΑΓΙΟΣ ΠΑΤΡΟΣ ΗΜΩΝ ΔΙΟΝΥΣΙΟΥ ΤΟΥ ΑΡΕΟΠΑΓΙΤΗΣ (; † 96 Μ.Χ.)     ΤΟΥ ΕΝ ΑΓΙΟΙΣ ΠΑΤΡΟΣ ΗΜΩΝ ΔΙΟΝΥΣΙΟΥ ΤΟΥ ΑΡΕΟΠΑΓΙΤΗΣ (; † 96 Μ.Χ.)     ΤΟΥ ΕΝ ΑΓΙΟΙΣ ΠΑΤΡΟΣ ΗΜΩΝ ΔΙΟΝΥΣΙΟΥ ΤΟΥ ΑΡΕΟΠΑΓΙΤΟΥ ΤΑ ΕΥΡΙΣΚΟΜΕΝΑ ΠΑΝΤΑ(α) 9-108. Προλεγόμενα: λατινιστί.     ΠΕΡΙΕΧΟΜΕΝΑ 9-108. Γεωργίου Παχυμέρη προσίμιον είς τά λιουνσίου τοῦ 'Αρεοπαγίτου. 116.* Έπιγράμματα διάφορα είς τὰ τῷ ἀγίψ Διουνσίου τοῦ 'Αρεοπαγίτου. 116.* Έπιγράμματα διάφορα είς τὰ τῷ ἀγίψ Διουνσίου τοῦ 'Αρεοπαγίτου. 116.* ΣΥΓΓΡΑΜΜΑΤΑ 120. Γερί τῆς Ούρανίας Ίεραρχίας: είς κεφάλαια δέκα καὶ πέντε, μετὰ παραφράσεως Γεωργίου Παχυμέρη.     ΚΕΦΑΛΑΙΑ 120. α.΄. 'Ότι πρασα θεία ἕλλαμψις κατὰ ἀγαθότητα ποικίλως είς τὰ προνοούμενα προϊοῦσα, μένει ἀπλῆ' καὶ τότο μόνου, ἀλλὰ καὶ ἐυσπαιεί τὰ ἐλλαμπόμετα. 136.8'. 'Ότι πρασα θεία ἕλλαμψις κατὰ ἀγαθότητα ποικίλως είς τὰ προνοούμενα προϊοῦσα, μένει ἀπλῆ' καὶ τότο μόνου, ἀλλὰ καὶ ἐυσπαιεί τὰ ἐλλαμπόμετα. 136.8'. 'Ότι πασα θεία ελλαμψις κατὰ ἀγαθότητα ποικίλως είς τὰ προνοούμενα προϊοῦσα, μένει ἀπλῆ' κοὶ τότο μόνου, ἀλλὰ καὶ ἐυσπαιεί τὰ ελλαμπόμετα. 136.8'. 'Ότι πασα θεία ελλαμμίας κατὰ καὶ δάτ τῶν ἀνομοίων συμβόλων ἐκφαίνετα. 137. δ'. Τί σημαίνει ἡ τῶν ἀργείδων ἐπουνομία. 278.6'. Το σημαίνει ἡ τῶν ἀγρείδοι κατά κουμθι ἀνομοίων μένομαν τοι. 279.6'. Τι σημαίνει ἡ τῶν ἀγριξιών ἐπουνομία. | ού                                                                                                    |
| τομος 3<br>Διονύσιος 'Αρεοπαγίτης | 196. ε΄. Διατί πάσαι αί ούράνιαι ούσίαι κατά κοινοῦ ἄγγελοι λέγονται.<br>200. ε΄. Τις ή πρώτη τῶν ούρανίων ούσιῶν διακόσμησις, τίς ή μέση, τίς ή τελευταία.                                                                                                    |                                                                                                    |

| 119               | S. DIONYSII AREOPAGITÆ                                   | 120                 |
|-------------------|----------------------------------------------------------|---------------------|
|                   | τού έν αγιοις                                            |                     |
| AIO               | ALZIOL ADEOHAI                                           | TTOY                |
|                   | DEPI                                                     |                     |
| TH                | $\Sigma$ OYPANIA $\Sigma$ <sup>49</sup> IEPAP            | 'XIAΣ               |
|                   | -                                                        |                     |
| SANC              | TI DIONYSII AREO                                         | PAGITÆ              |
|                   | DE                                                       |                     |
|                   | COELESTI HIERARCHIA                                      |                     |
| Int               | erprete Balthasare Corderio, Societatis Jesu doctore 1   | leologo.            |
| C                 | ΑΡUΤ Ι. Δ ΚΕΦΑΛΑ                                         | JON A'.             |
| SYMPRESBYTER<br>P | ) TIMOTHEO DIONYSIUS ΤΩ ΣΥΜΠΡΕΣΒΥΤΕΡΩ<br>RESBYTER. ΠΡΕΣΒ | TIMOGEO AIONYEIOE O |
|                   |                                                          | _                   |

#### Facsimile

La Patrologia græca contient le fac-similé de l'édition originale de la *Patrologiae Cursus Completus.* Il est consultable en utilisant les champs « Tomes » et « Colonnes » dans lesquels vous inscrivez les numéros du tome souhaité ainsi que le numéro de la colonne. Le fac-similé peut également être feuilleté page à page par le biais de la table des matières.

Pour y accéder, cliquez sur le nom de l'index. Dans la fenêtre contextuelle située à la gauche de l'écran apparaît la table des matières de l'index. Chacune des lignes est un lien

cliquable qui redirige vers sa référence dans l'index. Cliquez par la suite sur le numéro de colonne pour être redirigé vers le texte.

## Recherche avancée

Table des matières ACCUEIL × Colonne Q • • Patrologie gree Vous [Facsimile] pouvez inscrire le numéro de tome Tom. 1 (1857) ou de colonne Tom. 2 (1857) désiré Tom. 3 (1857) Brevis conspectus auctorum Tom. 4 (1889) ex ordine tomorum Tom. 5 (1857) Vous pouvez Index locupletissimus Tom. 6 (1857) cliquer sur un Tom. 7 (1857) numéro de tome Index alphabeticus auctorum dans la liste Tom. 8 (1857) Patrologia Tom. 9 (1890) Index anonymorum scriptorum græca Tom. 10 (1857) Index methodicus Tom. 11 (1857) Tom. 12 (1862) Graeci indices Tom. 13 (1862) FAC-SIMILÉ Tom. 14 (1857)

La Patrologie grecque offre uniquement une interface de recherche avancée.

Pour y accéder, cliquez sur l'onglet « Recherche » situé sous la liste des index ou sur l'onglet situé dans la partie supérieure droite de l'écran d'accueil.

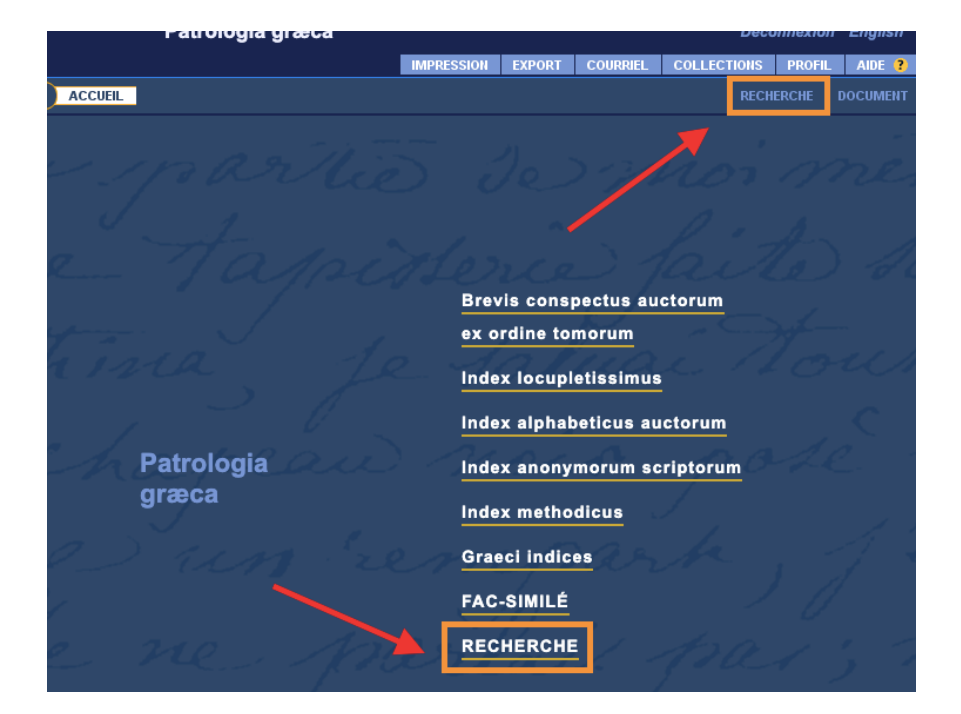

L'interface de recherche avancée permet d'interroger les différents index de la base en simultané et d'utiliser plusieurs opérateurs de recherche.

L'index de chaque champ de recherche peut être affiché en cliquant sur le bouton « Index » situé à sa gauche.

Les champs de recherche sont :

- Texte intégral
- Auteurs
- Siècles
- Tomes

Les textes étant indexés uniquement en latin et en grec, la recherche doit être effectuée dans ces deux langues. La recherche des termes grecs se fait à partir de l'alphabet latin (translittération).

#### Interface de recherche

|                                                                          | RECHERCHE DOCUMENT         |
|--------------------------------------------------------------------------|----------------------------|
| Critère de recherche V Historia de V                                     | 🕤 🔁 🕤                      |
| Onglet à<br>RECHERCHE EN TEX Sélectionner pour<br>afficher le contenu du | érateurs de recherche -    |
| champ                                                                    |                            |
| FILTRER LA RECHERCHE                                                     |                            |
| INDEX Auteurs                                                            |                            |
| INDEX Siècles                                                            |                            |
| INDEX Tomes                                                              | Menu deroulant             |
| LANCER LA RECHERCHE EFFACER                                              | opérateurs de<br>recherche |
| champs de                                                                |                            |
| recherche                                                                |                            |
|                                                                          |                            |
|                                                                          |                            |
|                                                                          |                            |
|                                                                          |                            |
|                                                                          |                            |

Construisez la requête en sélectionnant des lignes de l'index ou en saisissant des termes directement dans le champ du critère de recherche.

| Index de recherche  V Mots - Fréquence     |      | En saisissant un terme dans la boîte, la base affiche ses occurrences dans l'index |
|--------------------------------------------|------|------------------------------------------------------------------------------------|
| ecclesia                                   | Grec | DECHERCHE EN TEXTE INTÉGRAL                                                        |
| Texte                                      |      |                                                                                    |
| (1) (1) (1) (1) (1) (1) (1) (1) (1) (1)    |      |                                                                                    |
| Lignes 19519 - 19616 sui un total de 65642 |      | En cliquant sur un mot                                                             |
| ecclesia 394                               | /    | FILTRER LA RECHERCHE                                                               |
| ecclesiac 2                                |      | INDEX Auteurs V Doite de recherche                                                 |
| ecclesiaeque                               |      | INDEX Siècles                                                                      |
| ecclesiam 16                               |      |                                                                                    |
| ecclesiarchissa 1                          |      |                                                                                    |
| ecclesiarum 102                            |      | LANCER LA RECHERCHE EFFACER                                                        |
| ecclesias 73                               |      |                                                                                    |
| ecclesiaslici 1                            |      |                                                                                    |
| ecclesiast 4                               |      |                                                                                    |
| ecclesiastae 3                             |      |                                                                                    |
| ecclesiasten 10                            |      |                                                                                    |
| ecclesiastes 1                             |      |                                                                                    |
| ecclesiastic 2                             |      |                                                                                    |
| ecclesiastica 56                           |      |                                                                                    |
| ecclesiasticae 27                          |      |                                                                                    |
| ecclesiseticam 14                          |      |                                                                                    |

|                                                                                                    | Critère de recherche 🗸 Historique de recherche 🗸                                                                                                    |
|----------------------------------------------------------------------------------------------------|----------------------------------------------------------------------------------------------------|
| Auteurs<br>() () () ()<br>Lignes 1 - 100 sur un total de 126                                                                                                    | RECHERCHE EN TEXTE INTÉGRAL La même opération<br>INDEX ecclesia est possible dans tous<br>les champs                                                                                                    |
| Anacletus papa<br>Andreas, archiepiscopus Caesareae Cappadociae<br>Anonymi de antiquitatibus Constantinopolitanis a ori<br>vel partes IV<br>Anonymi viri apostolici Epistola ad Diognetum<br>Bessarion, cardinalis Nicaenus (anno Domini 1473)<br>Callistus et Philotheus<br>Clemens (Pseudo-Clemens) Romanus<br>Clemens Alexandrinus<br>Clemens Alexandrinus<br>Clemens Alexandrinus [continuatio]<br>Constantinus Porphyrogennetus (912-959) | FILTRER LA RECHERCHE         INDEX       Auteurs       -Callistus et Philotheus-       •         INDEX       Siècles       •       •         INDEX       Tomes       •       •         LANCER LA RECHERCHE       EFFACER |

#### Opérateurs de recherche

Dans le menu déroulant du coin supérieur droit de la fenêtre, une liste de sélections rappelle les principaux opérateurs de recherche pouvant être utilisés.

| Critère de     | e recherche V Historique de recherche V | € 🗄 🔿                                                                        |
|----------------|-----------------------------------------|------------------------------------------------------------------------------|
| RECHERC        | Recherche sans accents                  | - Opérateurs de recherche - ✓     ✓ - Opérateurs de recherche -              |
| INDEX          |                                         | "et"<br>"et 3"<br>"ou"                                                       |
| FILTRER L      | A RECHERCHE                             | "sans 3"                                                                     |
| INDEX          | Siècles 🗸                               | "puis 3"                                                                     |
| INDEX<br>INDEX | Tomes        Auteurs                    | "casse"<br>"italique"<br>"gras"                                              |
|                | LANCER LA RECHERCHE EFFACER             | "gras" "petite-majuscule" "grande-majuscule" "recherche-floue" "note" "grec" |

- **Troncature** (?) et (\*) : Les opérateurs de troncature peuvent être utilisés conjointement avec tous les opérateurs de recherche.
  - ? remplace n'importe quel caractère dans un mot
  - \* remplace un ensemble de caractères contigus
- Opérateurs de logique « et » « ou » « sans »
  - "et" repêche l'ensemble des mots sur une même page
  - "ou" repêche un mot ou un autre sur une même page
  - "sans" repêche un mot sans un autre sur une même page
- **Recherche de proximité** : Deux termes éloignés l'un de l'autre par un nombre défini de mots.
  - "et N" (N représente le nombre de mots souhaité) : repêche des résultats contenant les termes recherchés séparés par un intervalle maximal de n mots et leur ordre d'apparition n'est pas pris en compte
  - "sans N" : repêche des résultats contenant le premier terme s'il n'est pas suivi du second terme dans un intervalle maximum de n mots
  - "puis N" : repêche des résultats contenant les mots recherchés séparés par un intervalle maximal de n mots et leur ordre d'apparition respecte celui contenu dans le champ de recherche

Exemples : adversus "et 7" verbum ; adversus "sans 7" verbum ; verbum "puis 7" adversus.

- **Recherche sur un alphabet grec** : Permet de repêcher les mots en alphabet grec.
  - "grec" : Faire précéder le mot recherché de l'opérateur "grec" pour repêcher ses occurrences en alphabet grec.
- **Recherche dans les constituants d'un texte** : il s'agit de sections spécifiques dans les documents.
  - "et phrase" permet de repêcher des mots dans une même phrase, peu importe l'ordre dans lequel ils apparaissent,
  - "et paragraphe" permet de repêcher des mots dans un même paragraphe, peu importe l'ordre dans lequel ils apparaissent
     Exemple : papa "et paragraphe" sacerdotum "et paragraphe" ministerio
- **Recherche floue :** L'opérateur "recherche-floue" permet de faire une recherche de mot dans une orthographe approchée à un caractère près. Exemple : "recherche-floue" fils repêche « fils », « fins », « filé », « file », etc., ainsi que des mots composés contenant un de ces termes.

Pour plus d'explications et d'exemples concernant les différents opérateurs de recherche, consultez la section « opérateurs de recherche » dans la rubrique « aide » située dans la partie supérieure droite de l'écran.

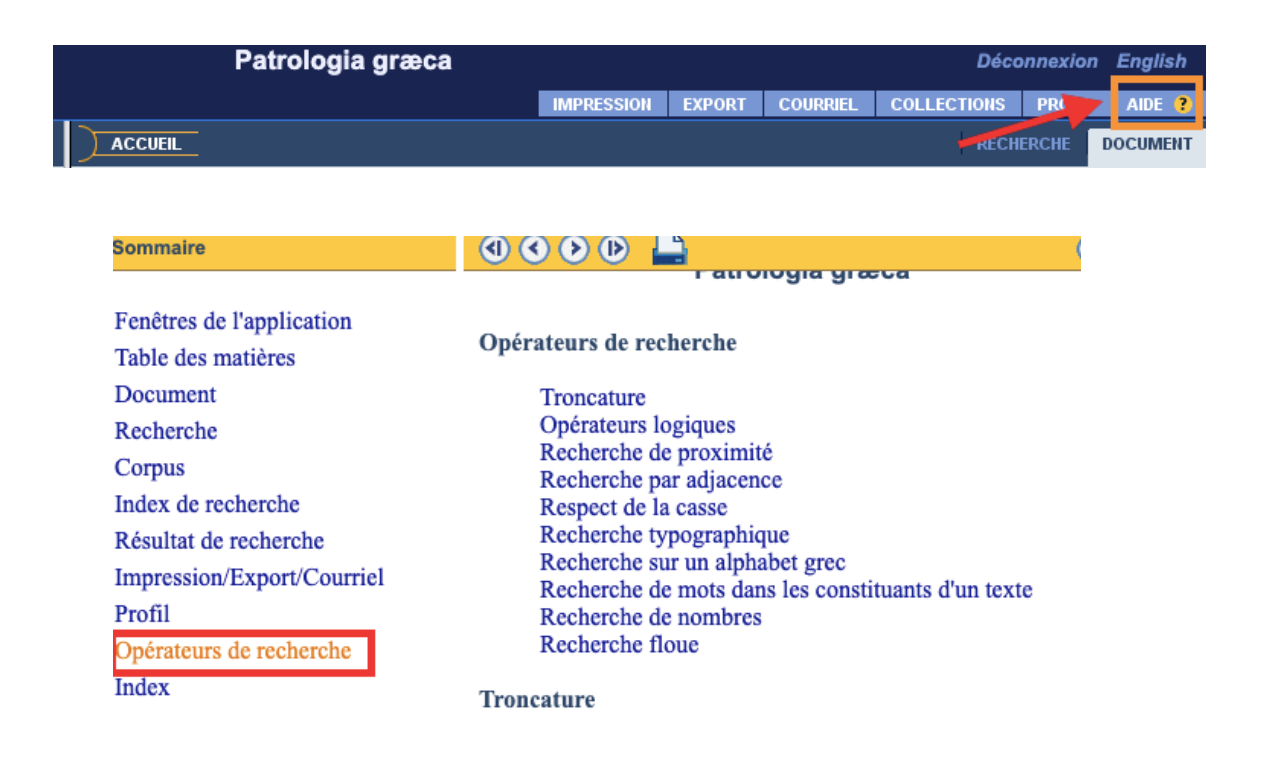

Lorsque vous inscrivez d'abord une requête dans la boîte de recherche en texte intégral, la base effectue un tri automatique dans les index suivants, afin de présenter uniquement les données qui comprennent des occurrences correspondant à votre requête.

Ainsi, ce sont uniquement les siècles, les tomes et les auteurs pouvant donner suite à votre requête qui sont proposés dans les index appropriés.

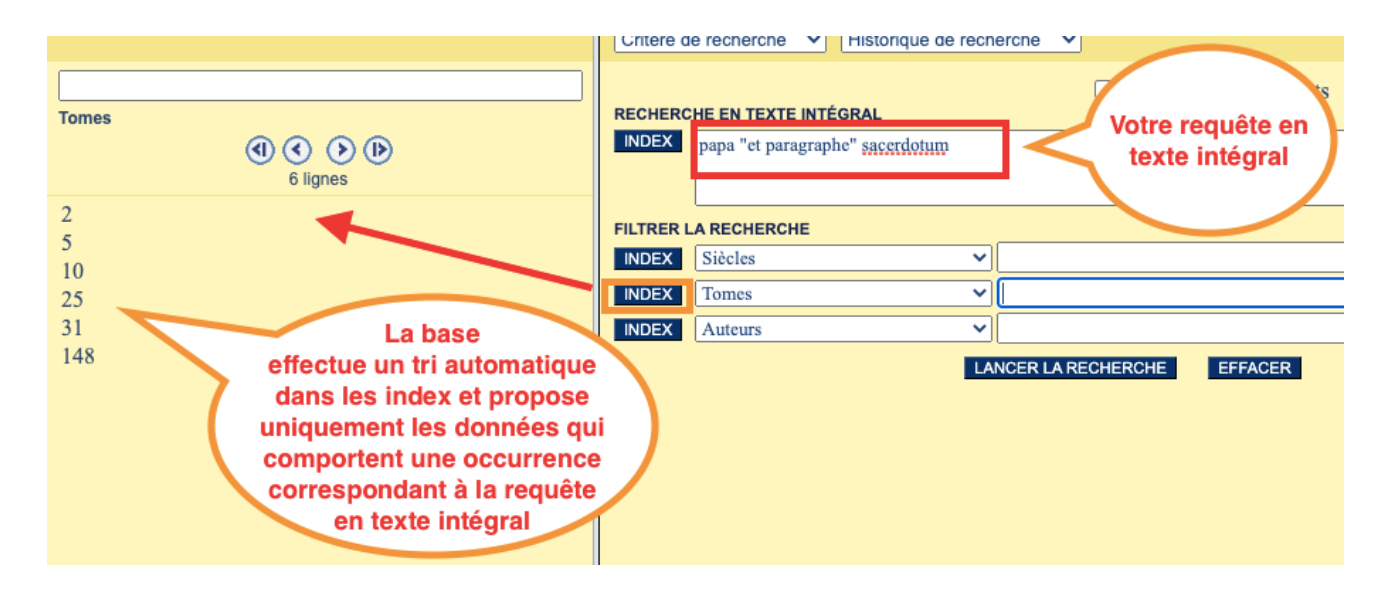

Lorsque vous avez terminé de construire votre requête, cliquez sur « Lancer la recherche » pour accéder aux résultats.

# Affichage des résultats

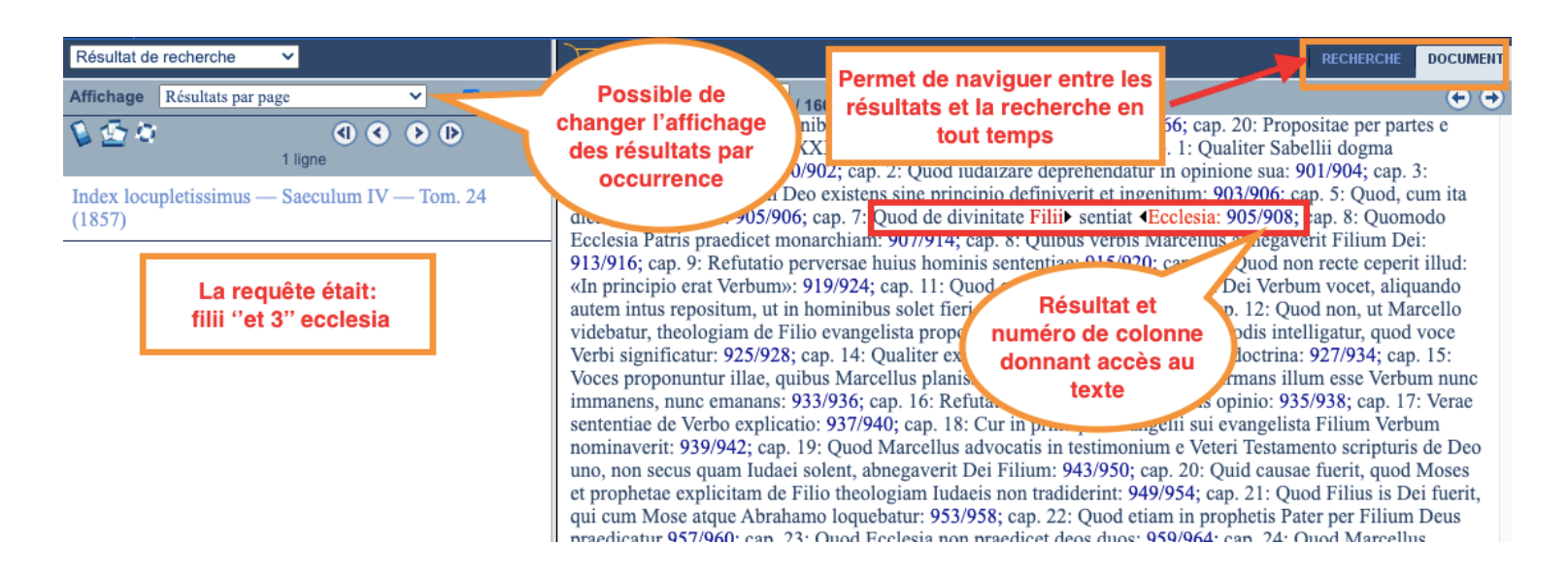

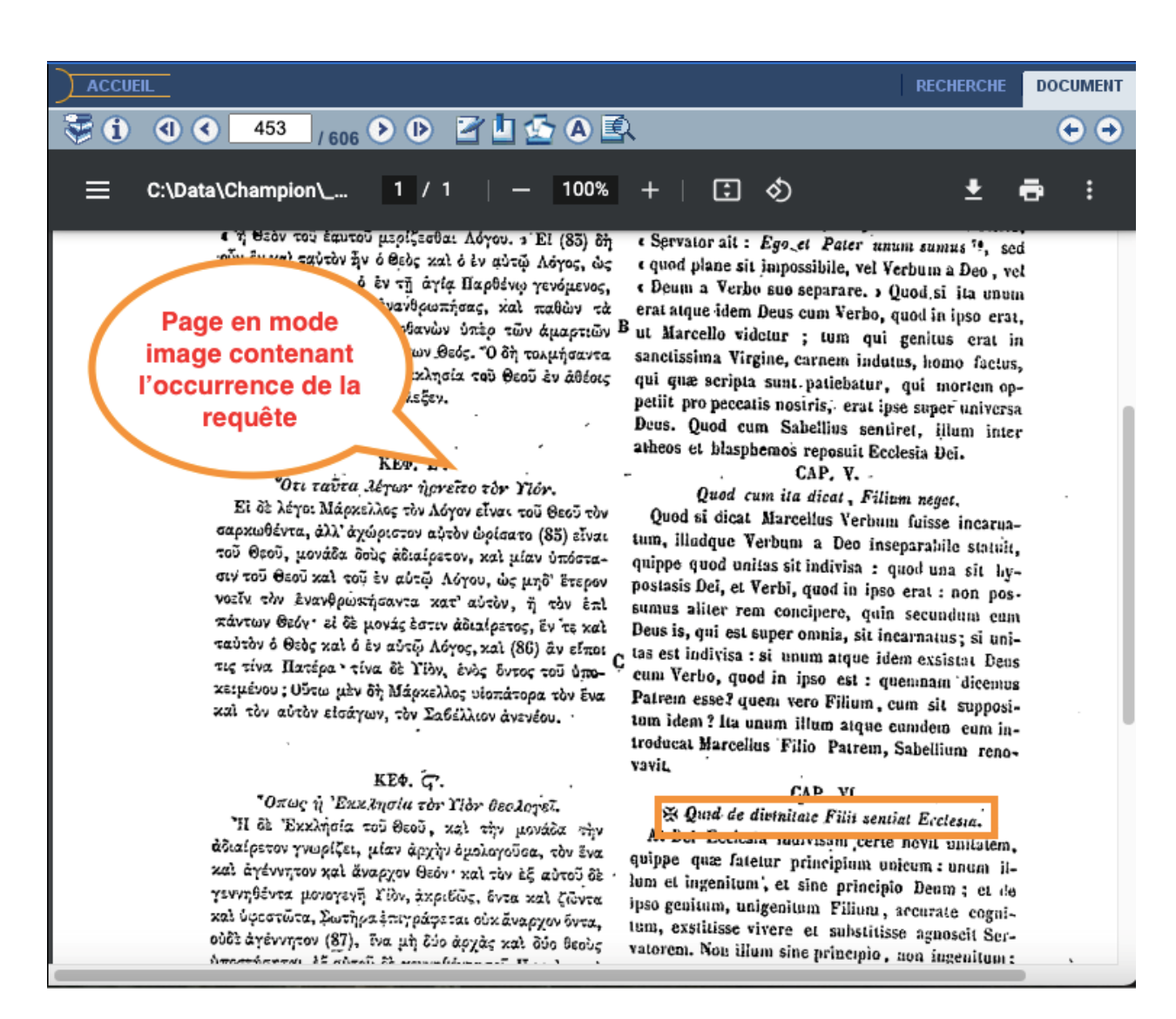

Le texte auquel vous accédez est une numérisation en mode image de la *Patrologiae Cursus Completus*. Les occurrences que vous repêchez dans les index ne sont pas mises en surbrillance dans le texte une fois que vous y êtes redirigé.

#### Outils de lecture

Lorsque vous consultez le texte en mode image de la *Patrologiae Cursus Completus,* plusieurs outils permettent, entre autres, de :

- Naviguer dans l'ouvrage
- Afficher des informations supplémentaires
- Ajuster la grosseur du texte
- Rechercher dans la page active
- Ajouter un signet ou des annotations

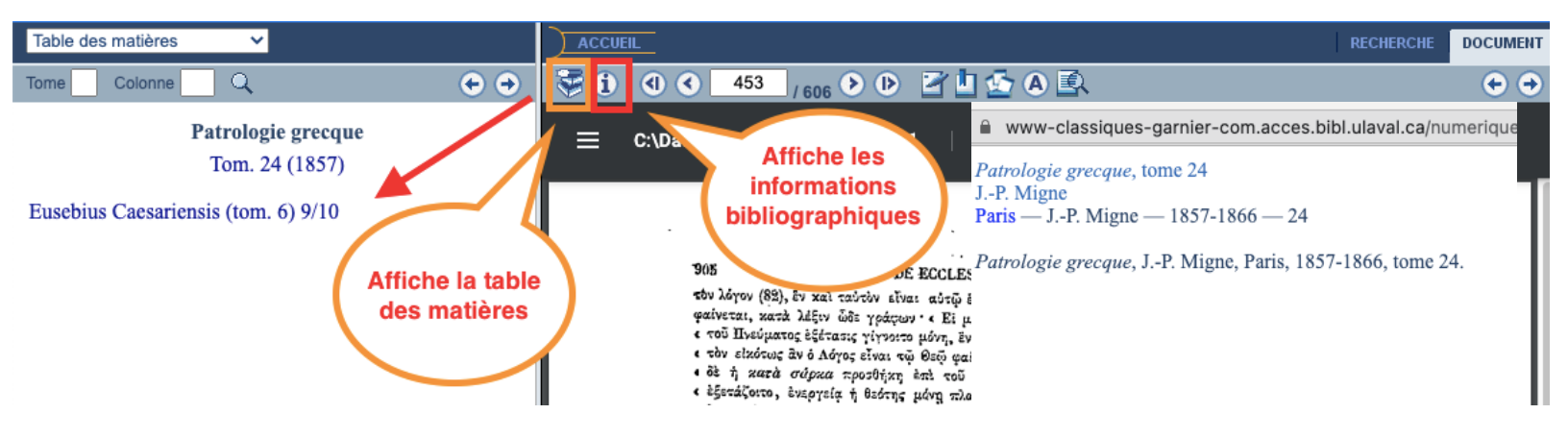

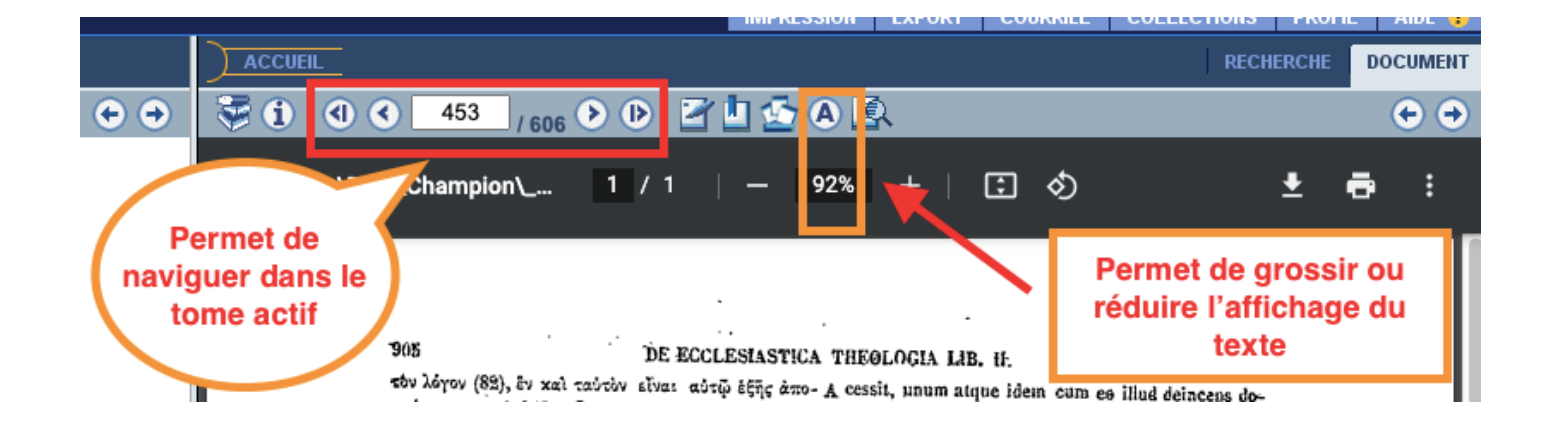

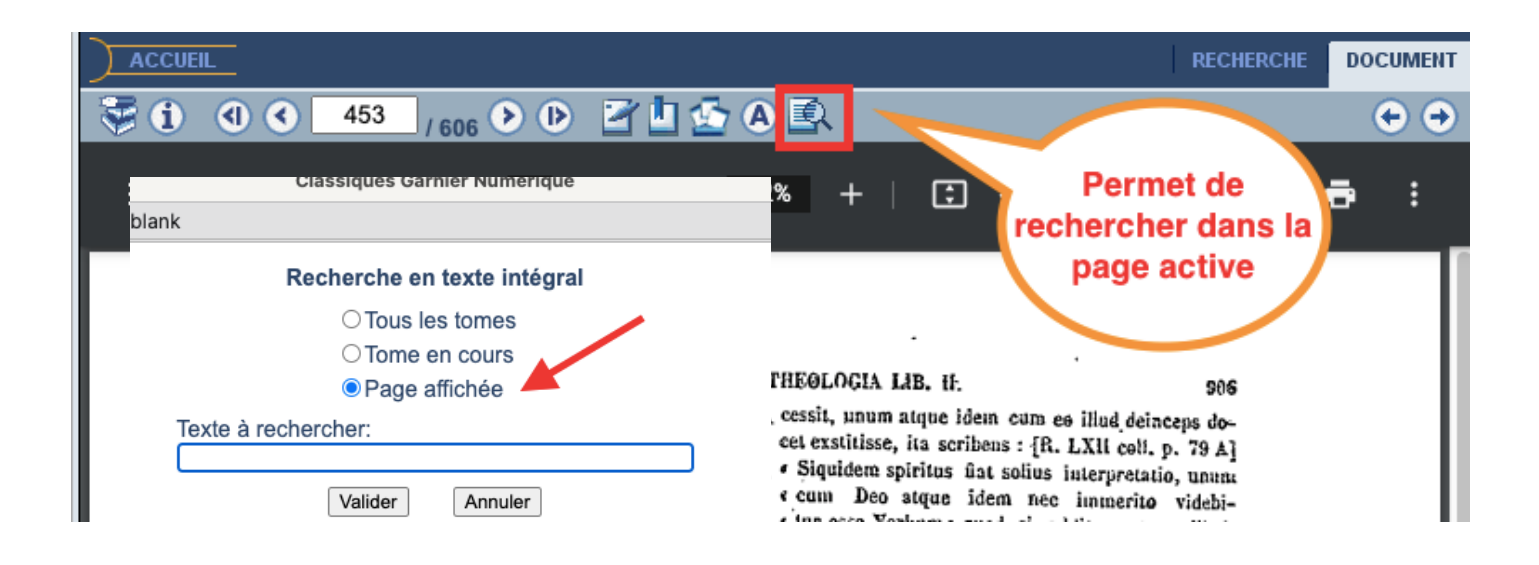

#### Signet

Lorsque vous ajoutez un signet, la base l'enregistre dans un espace de travail personnel auquel vous avez accès depuis la connexion à votre profil.

Consultez la section Profil personnel pour plus d'information à ce sujet.

|                                                                                                    | RECHERCHE               | DOCUMENT   |
|----------------------------------------------------------------------------------------------------|-------------------------|------------|
| 🤝 🚺 🕙 🗲 453 <sub>/ 606</sub> 🕨 🕩 🛂 🤷 🖾                                                                                                    |                         | 🔶 🔿        |
| <ul> <li>Classiques Garnier Numérique</li> <li>about:blank</li> </ul>                                                                                                    | Ŧ                       | <b>e</b> : |
| Nom du signet                                                                                                    |                         |            |
| Valider         Annuler         LESIASTICA THEOLOGIA LIB. if.           τῷ ἑξῆς ἀπο- Α cessit, unum atque idem cum es illud deince         τῷ ἑξῆς ἀπο- Α cessit, unum atque idem cum es illud deince | 906<br>eps do-<br>79 AJ |            |

#### Annotations

Lorsque vous ajoutez des notes personnelles, la base les enregistre dans un espace de travail personnel auquel vous avez accès depuis la connexion à votre profil.

| ACCUEIL                                                                                                    | RECHERCHE                                                | DOCUMENT   |
|----------------------------------------------------------------------------------------------------|----------------------------------------------------------|------------|
| 😴 🚺 🕙 🗲 453 / 606 🕑 🕑 🗹 🖢 🕰 🗐                                                                                                    |                                                          | <b>(+)</b> |
|                                                                                                    | Ŧ                                                        | <b>a</b> : |
|                                                                                                    |                                                          |            |
| <ul> <li>DE ECCLESIASTICA THEOLOGIA LIB. If.</li> <li>του λόγον (82), εν και ταυτύν είναι αυτῷ έξῆς ἀπο- Α cessit, unum atque idem cum es illud deincu<br/>φαίνεται, κατά λέξιν ῶδε γράφων · Ei μεν γὰρ ή<br/>ε τοῦ Πνεύματος ἐξέτασις γίγνοιτο μόνη, ἐν και ταυ-</li> <li>· Siquidem spiritus flat solius interpretatio</li> <li>· Siquidem spiritus flat solius interpretatio</li> <li>· δὲ ή κατά σύρκα προτθήκη ἐπι τοῦ Σωτῆρος</li> <li>· tur esse Verbum; quod si additamentum</li> </ul> | 906<br>eps do-<br>. 79 A]<br>, unum<br>videbi-<br>illud. |            |

La boîte de texte apparaît dans le bas de la fenêtre. Inscrivez vos notes et cliquez sur « Enregistrer les modifications » pour les sauvegarder dans votre espace de travail.

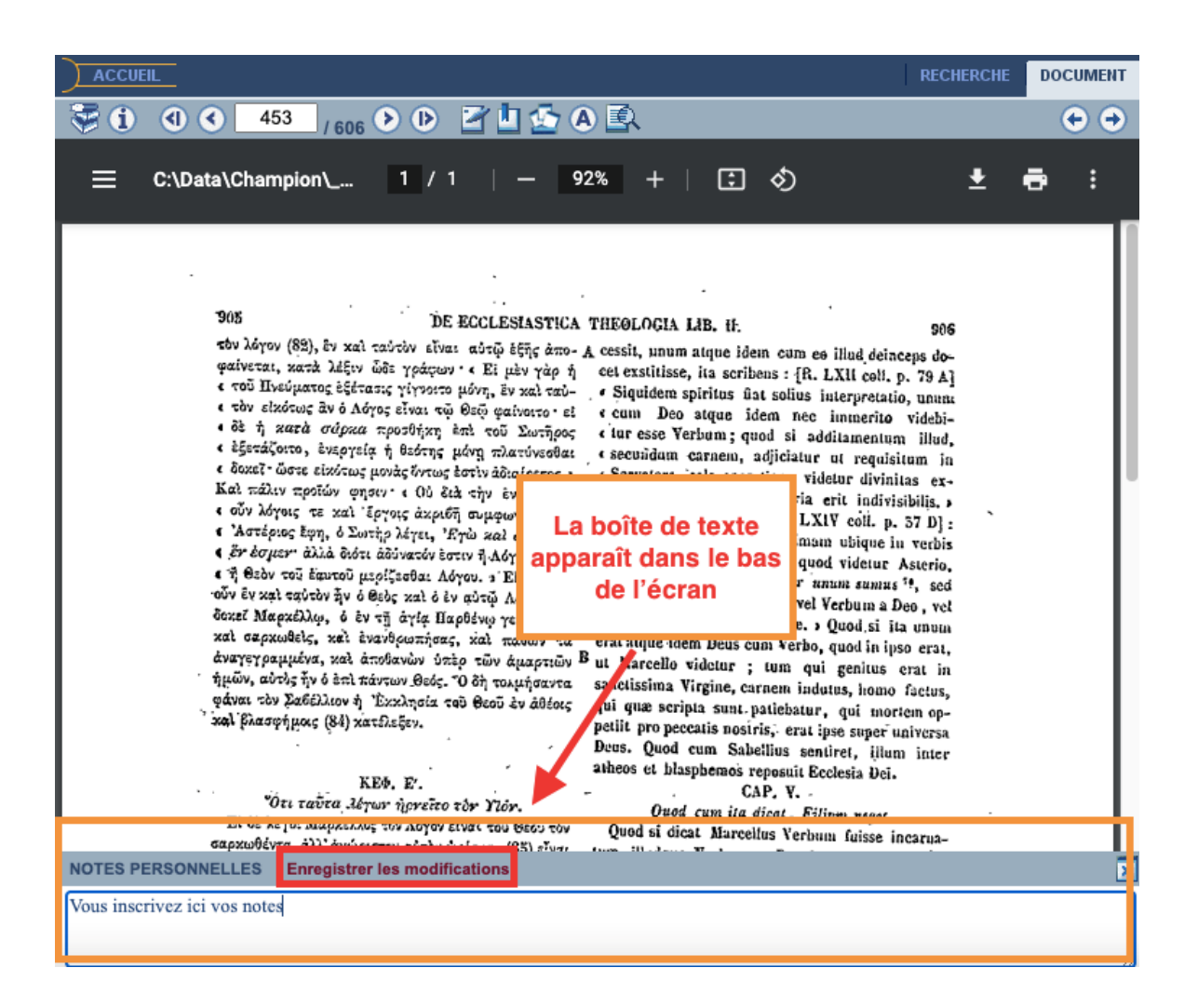

# Profil personnel

La *Patrologia græca* permet de se créer un profil qui rend disponible un espace de travail personnel où vous pouvez sauvegarder et retrouver votre travail à chaque utilisation.

Pour utiliser cette fonction, créez votre profil depuis l'onglet « Profil » situé dans la partie supérieure droite de l'écran, en saisissant un identifiant et un mot de passe de votre choix (d'au moins 3 caractères chacun, sans espace ni caractères spéciaux).

| Patrologia græca                          |               |          |            | Déc         | onnexion | English |
|-------------------------------------------|---------------|----------|------------|-------------|----------|---------|
|                                           | IMPRESSION    | EXPORT   | COURRIEL   | COLLECTIONS | PROFIL   | AIDE ?  |
| ACCUEIL                                   |               |          |            | ÆCH         | IERCHE [ | OCUMENT |
| and the second second                     | Л             |          |            |             |          | э.      |
|                                           |               |          |            |             |          |         |
|                                           |               |          |            |             |          |         |
| 🛢 😑 🛑 Classiques Garnier N                | lumérique -   | Profil u | tilisateur |             |          |         |
| www-classiques-garnier-com.acces.bibl.ula | val.ca/num    | erique-k | bases/ind  | ex.php?mod  | ule=Pro  | ofil&a  |
| Profil utilisateur                        |               |          |            |             |          |         |
| Identifiant                               |               |          |            |             |          |         |
| Mot de passe                              |               |          |            |             |          |         |
| Création d'un r                           | nouveau profi | I.       |            |             |          |         |
| Valider                                   | Annu          | ıler     |            |             |          |         |

À votre prochaine utilisation, il suffira d'utiliser ces identifiant et mot de passe pour accéder à votre espace de travail.

Vous aurez de nouveau accès aux signets et aux notes personnelles laissées sur les sections du texte depuis le menu contextuel placé dans partie supérieure gauche de l'écran.

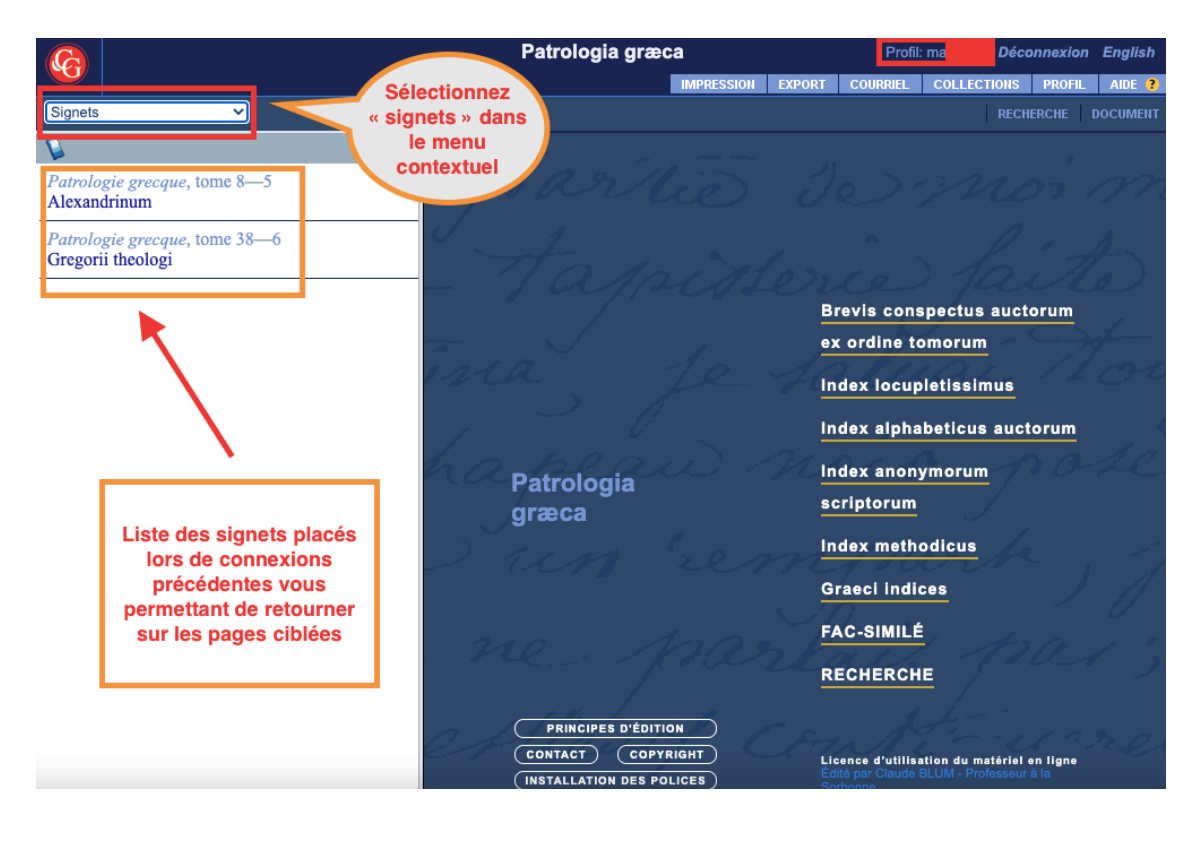

# Aide

Pour plus de détails concernant la *Patrologia græca,* consultez les différentes sections de la rubrique « aide » située dans la partie supérieure droite de l'écran.

| Patrologia græca | Profil: marue65 Déconnexion |        |          |             |       | English |
|------------------|-----------------------------|--------|----------|-------------|-------|---------|
|                  | IMPRESSION                  | EXPORT | COURRIEL | COLLECTIONS | TOFIL | AIDE ?  |
|                  |                             |        |          | RECH        | ERCHE | OCUMENT |

## Quitter

Pour se déconnecter de la base, cliquez sur le bouton « Déconnexion », situé dans la partie supérieure droite de l'écran.

|         | Patrologia græca |            |        |                |        | onnexion | English |
|---------|------------------|------------|--------|----------------|--------|----------|---------|
|         |                  | IMPRESSION | EXPORT | COURRIEL CULLI | CTIONS | PROFIL   | AIDE ?  |
| ACCUEIL |                  |            |        |                | RECH   | ERCHE D  | OCUMENT |
|         |                  |            |        |                |        |          |         |

#### Personne-ressource

Richard Dufour, M.S.I., Ph. D. Bibliothèque de l'Université Laval Pavillon Jean-Charles Bonenfant Bureau 2374 418 656-2131 poste 407993 <u>Richard.Dufour@bibl.ulaval.ca</u>

> Guide préparé par Marianne Ruel (05-2021) et révisé par Richard Dufour (08-2021)